# MACPZA Message Board Tips

#### Entering the Message Board http://www.macpza.org/

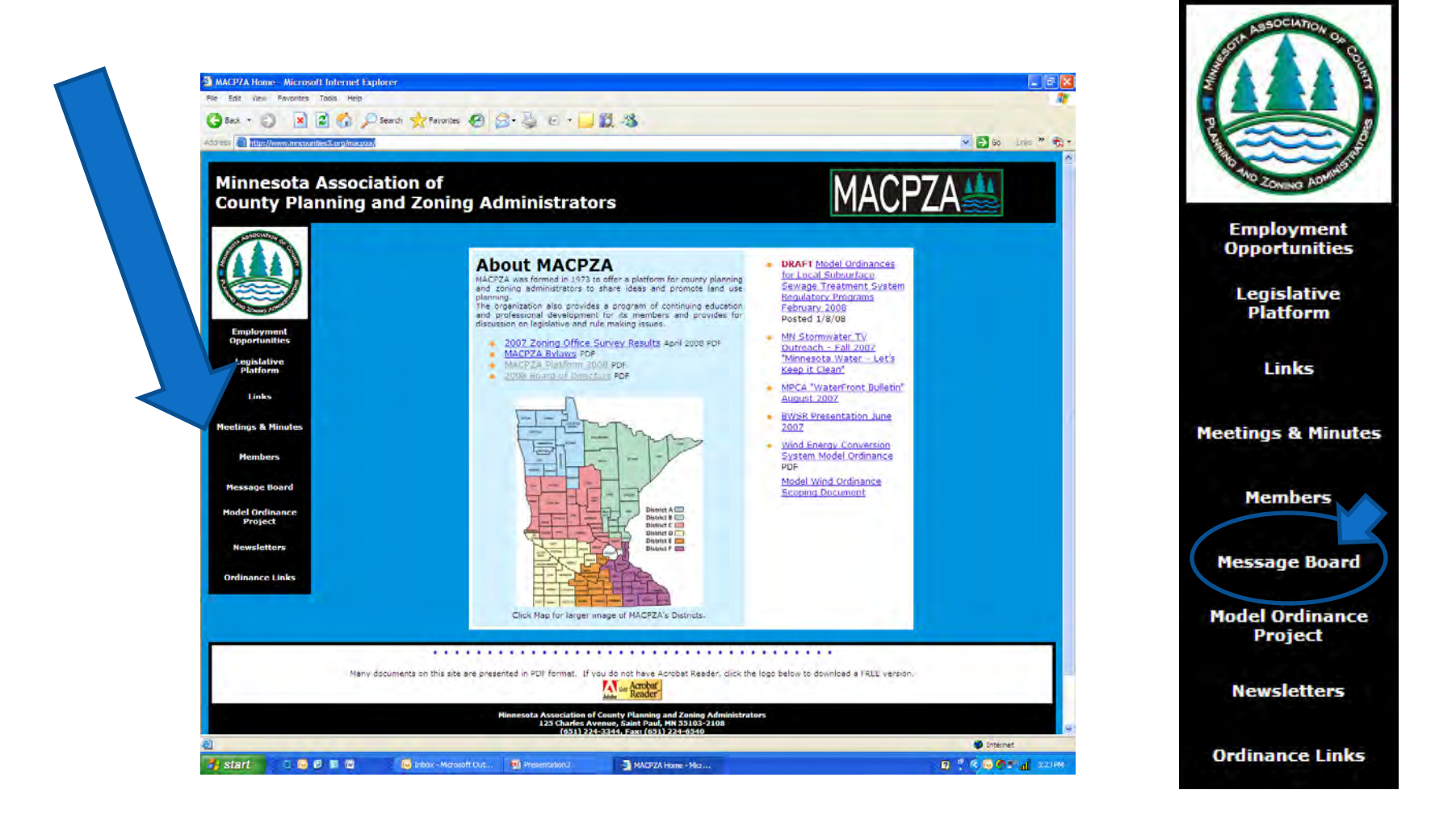

#### Enter the Password: zasboard

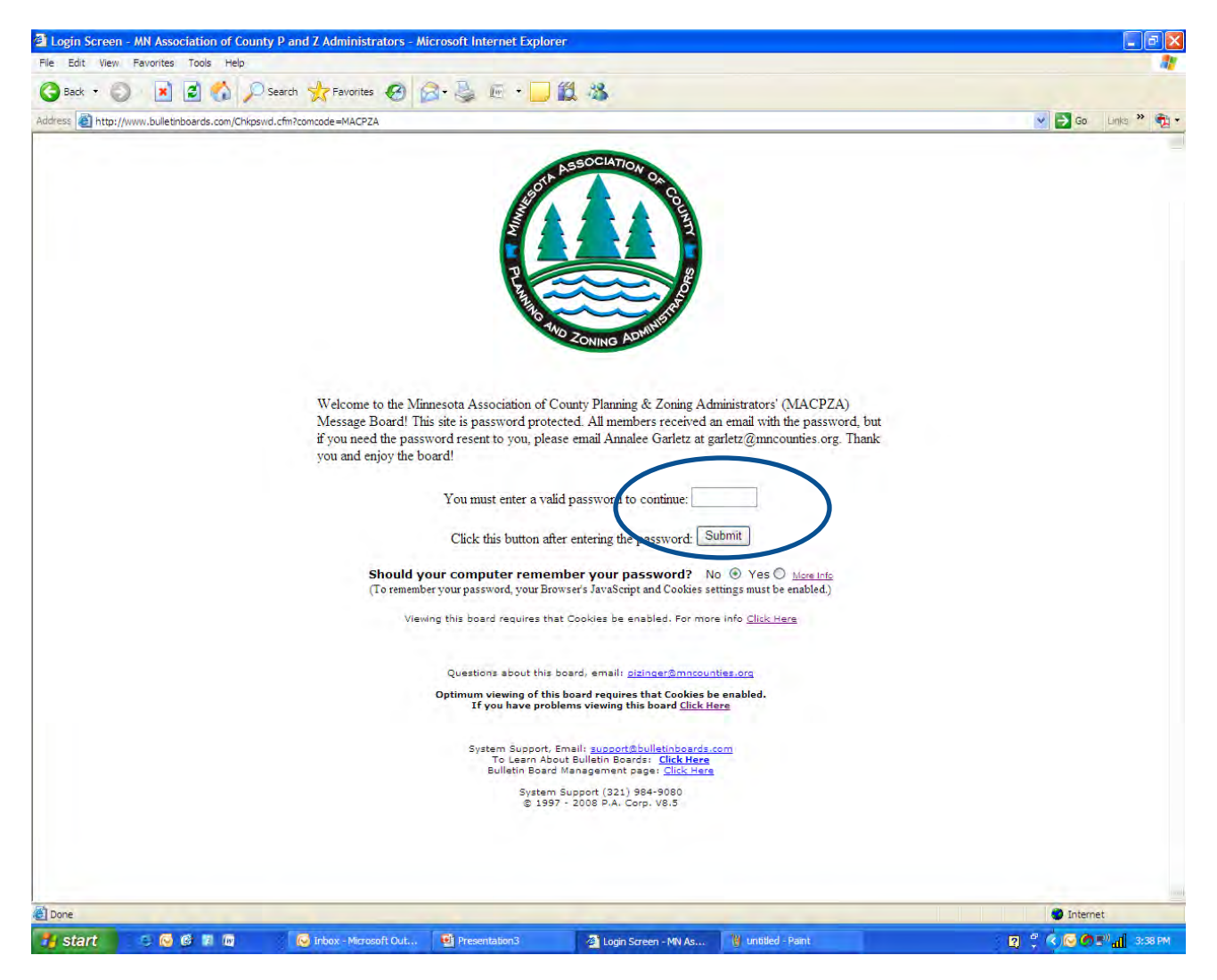

#### Helpful Hint: If you access both the MACPZA and SWAA Message Boards, click "no" on the remember password prompt

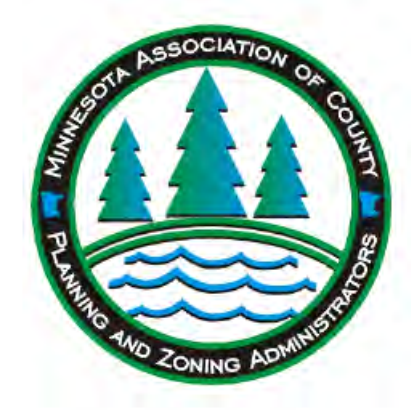

Welcome to the Minnesota Association of County Planning & Zoning Administrators' (MACPZA) Message Board! This site is password protected. All members received an email with the password, but if you need the password resent to you, please email Annalee Garletz at garletz@mncounties.org. Thank you and enjoy the board!

You must enter a valid password to continue:

Click this button after entering the password: Submit

Should your computer remember your password? No 
 Yes 
 More Info (To remember your password, your Browser's JavaScript and Cookies settings must be enabled.)

Viewing this board requires that Cookies be enabled. For more info Click Here

# Reading & Posting Messages

#### **Click on Any Message to Read**

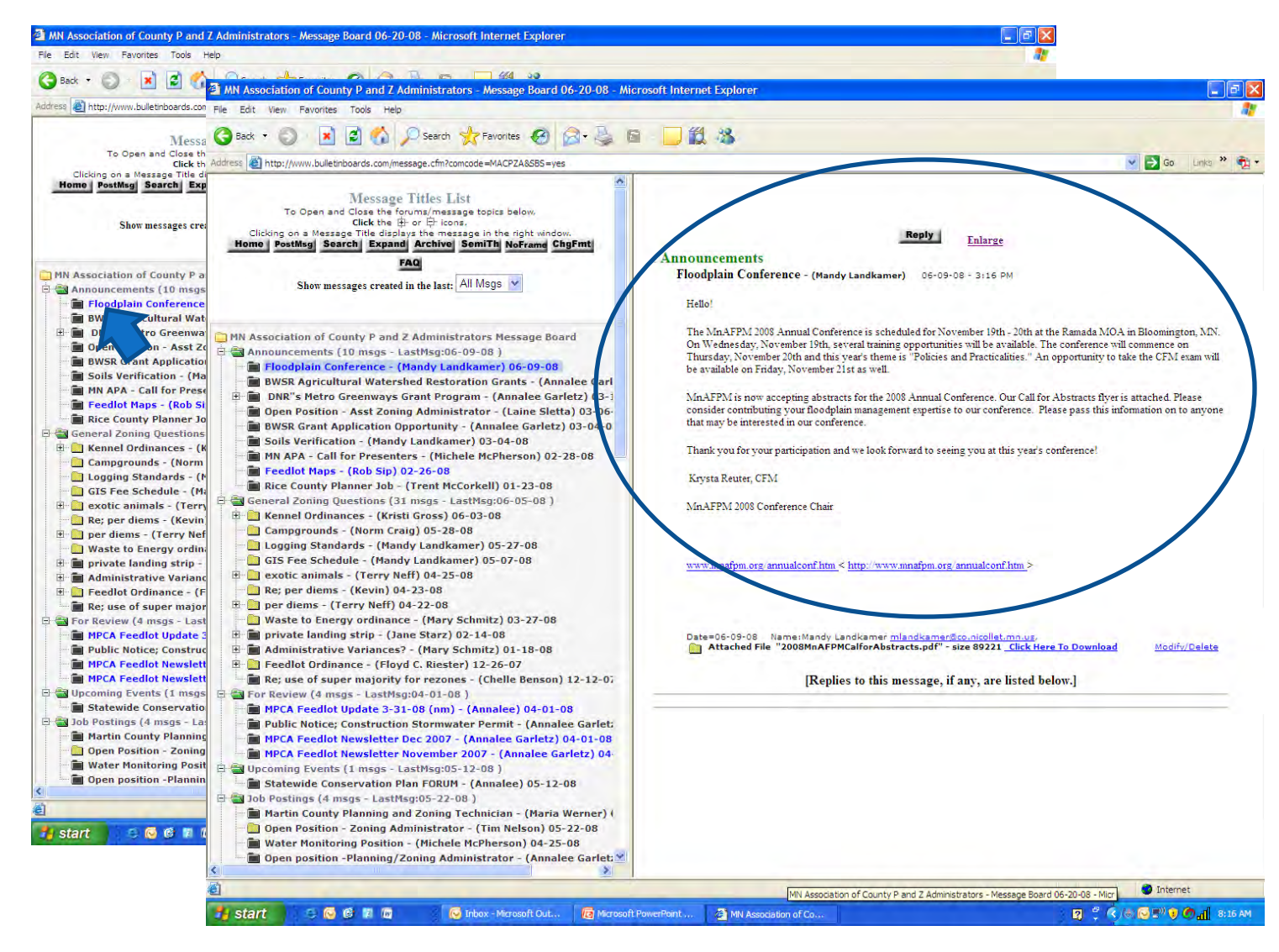

#### **Reading Attachments to Messages**

Мос

ify/Delete

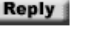

Enlarge

Announcements

Floodplain Conference - (Mandy Landkamer) 06-09-08 - 3:16 PM

Hello!

The MnAFPM 2008 Annual Conference is scheduled for November 19th - 20th at the Ramada MOA in Bloomington, MN. On Wednesday, November 19th, several training opportunities will be available. The conference will commence on Thursday, November 20th and this year's theme is "Policies and Practicalities." An opportunity to take the CFM exam will be available on Friday, November 21st as well.

MnAFPM is now accepting abstracts for the 2008 Annual Conference. Our Call for Abstracts flyer is attached. Please consider contributing your floodplain management expertise to our conference. Please pass this information on to anyone that may be interested in our conference.

Thank you for your participation and we look forward to seeing you at this year's conference!

Krysta Reuter, CFM

MnAFPM 2008 Conference Chair

www.mnafpm.org/annualconf.htm < http://www.mnafpm.org/annualconf.htm >

Date=06-09-08 Name:Mandy Landkamer <u>mlandkamer@co.nicollet.mn.us</u>,

[Replies to this message, if any, are listed below.]

Click on the link to open and view attachments

#### **Messages with Responses**

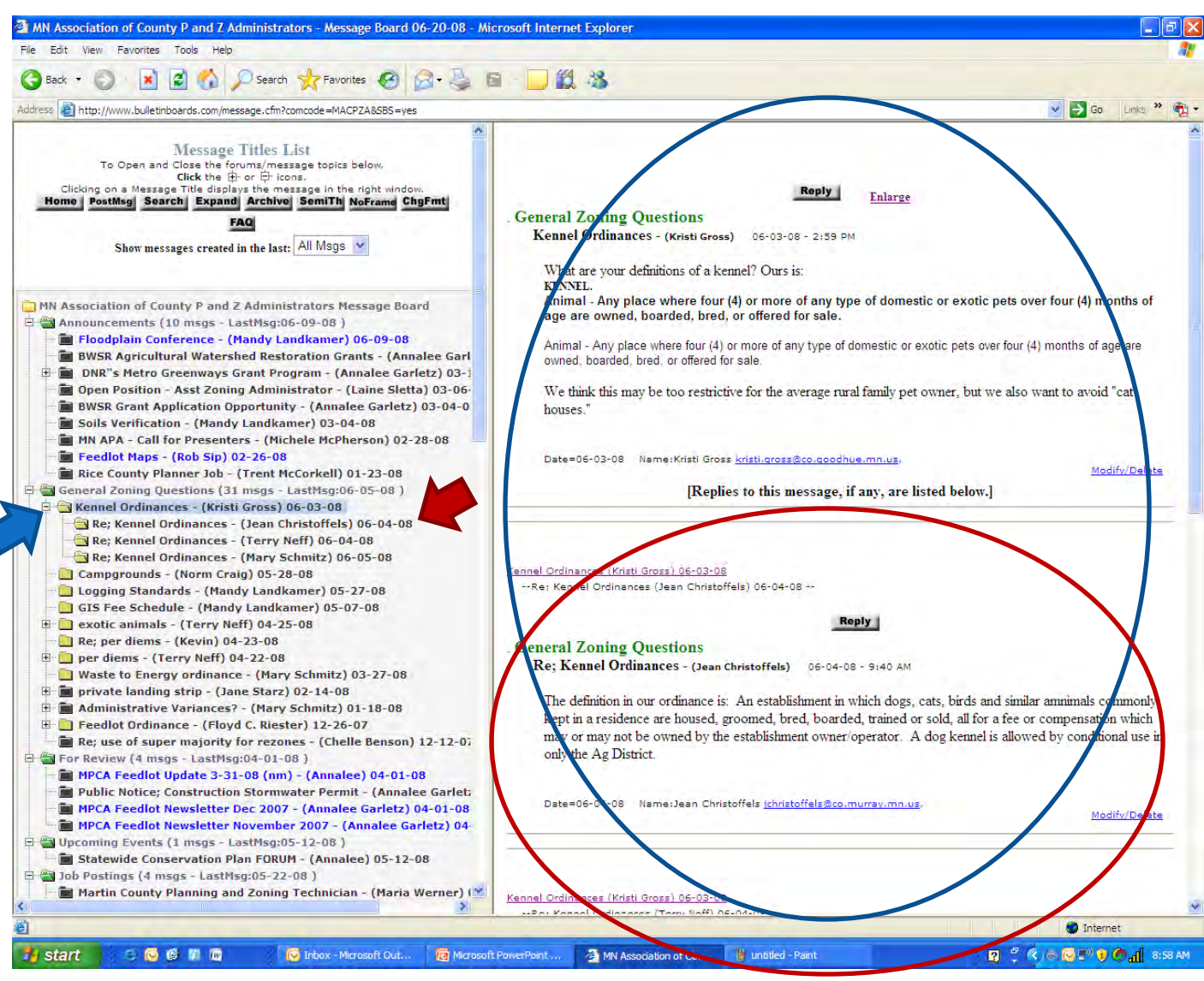

Click on the original message on the left to see the message and all responses in the right frame

Or click on an individual response to see only one specific response in the right frame

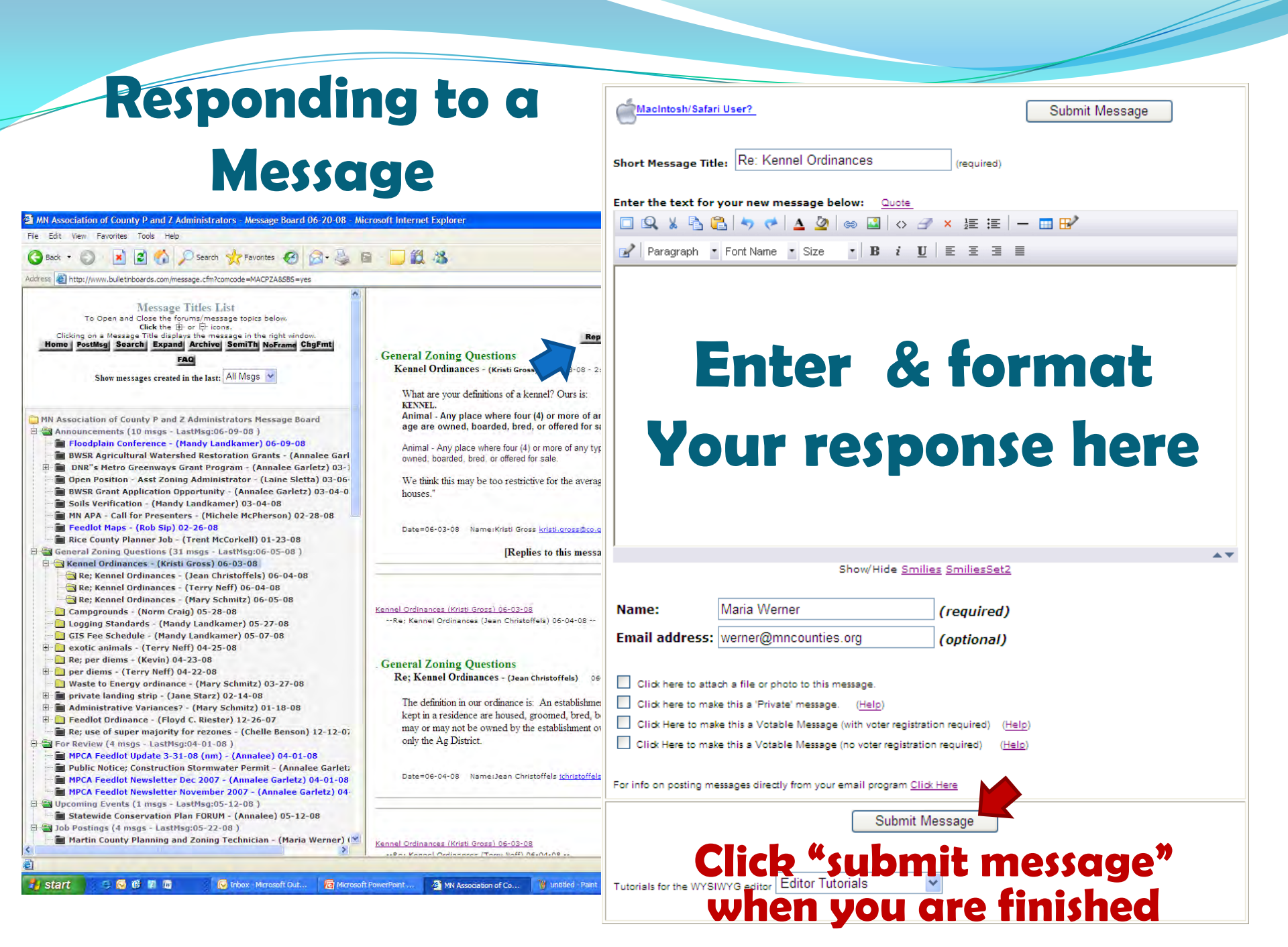

#### **Posting a New Message**

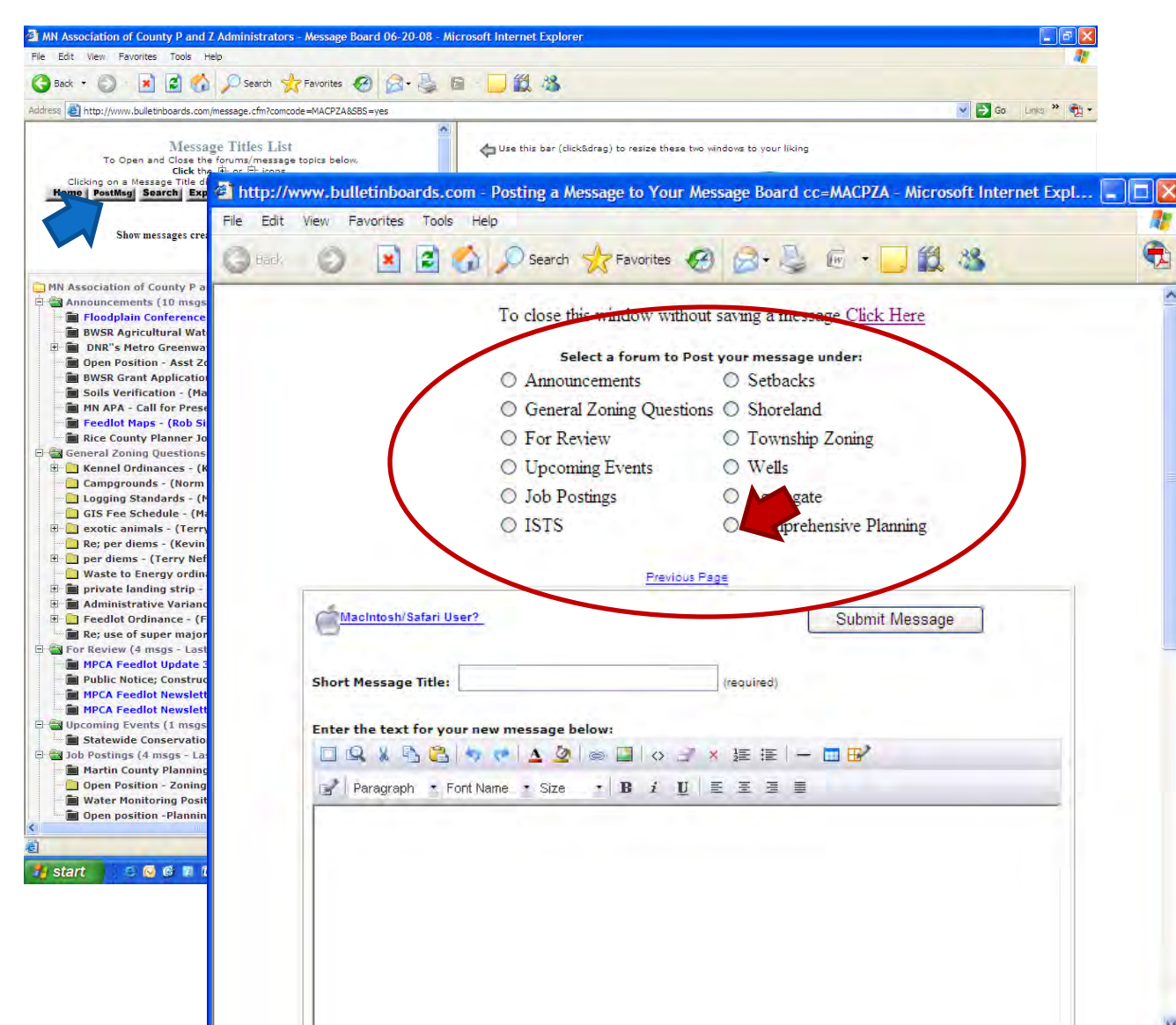

Click "Post Msg" in the top left frame

#### Select the forum to post your message under

#### **Posting a New Message**

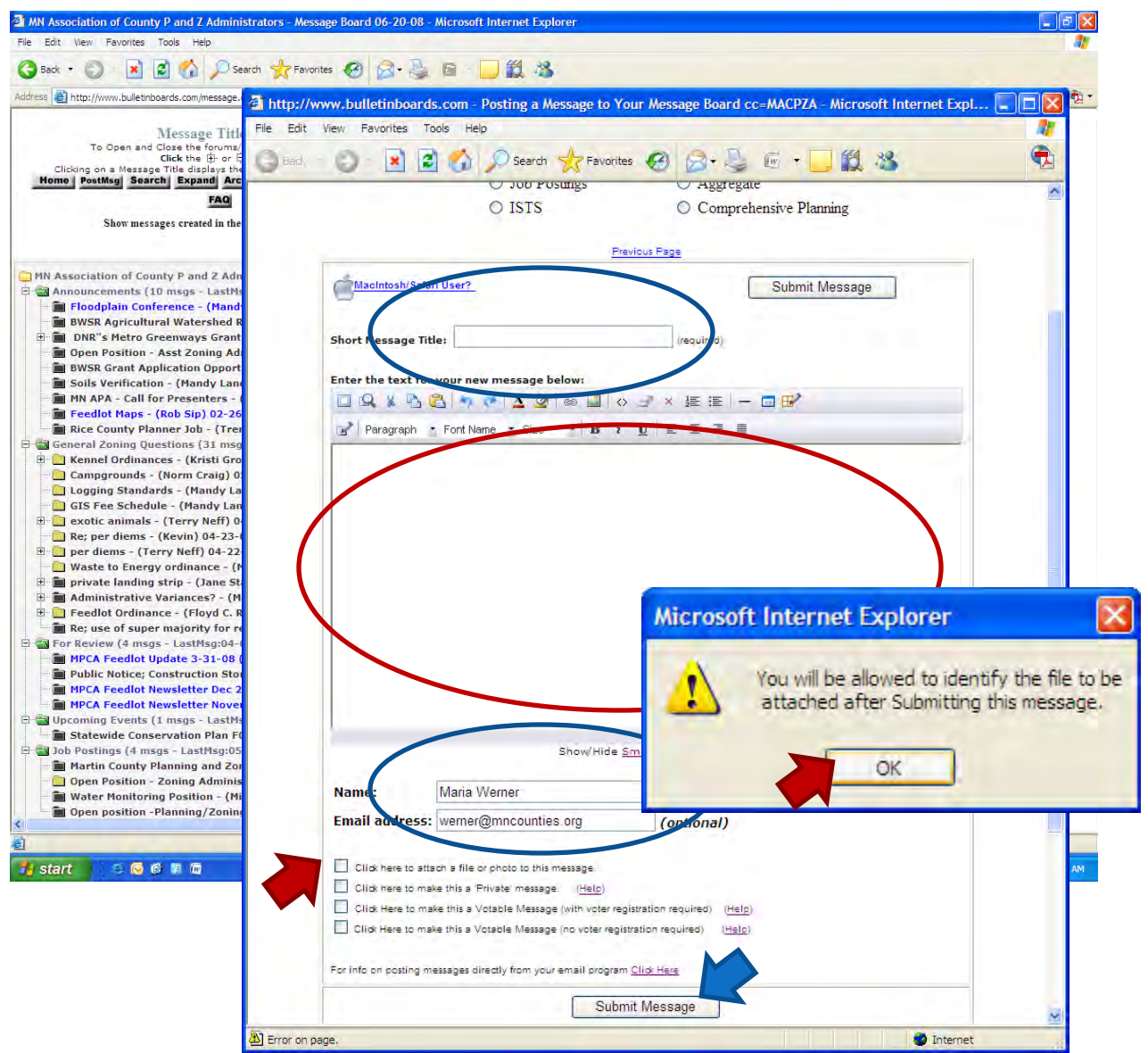

Enter the title for the message

Enter the body of the message

Enter your name & e-mail address

Check the box if you have a document to attach (you'll select the document later)

Click "submit message" when you are finished

#### **Attaching a Document to A Message**

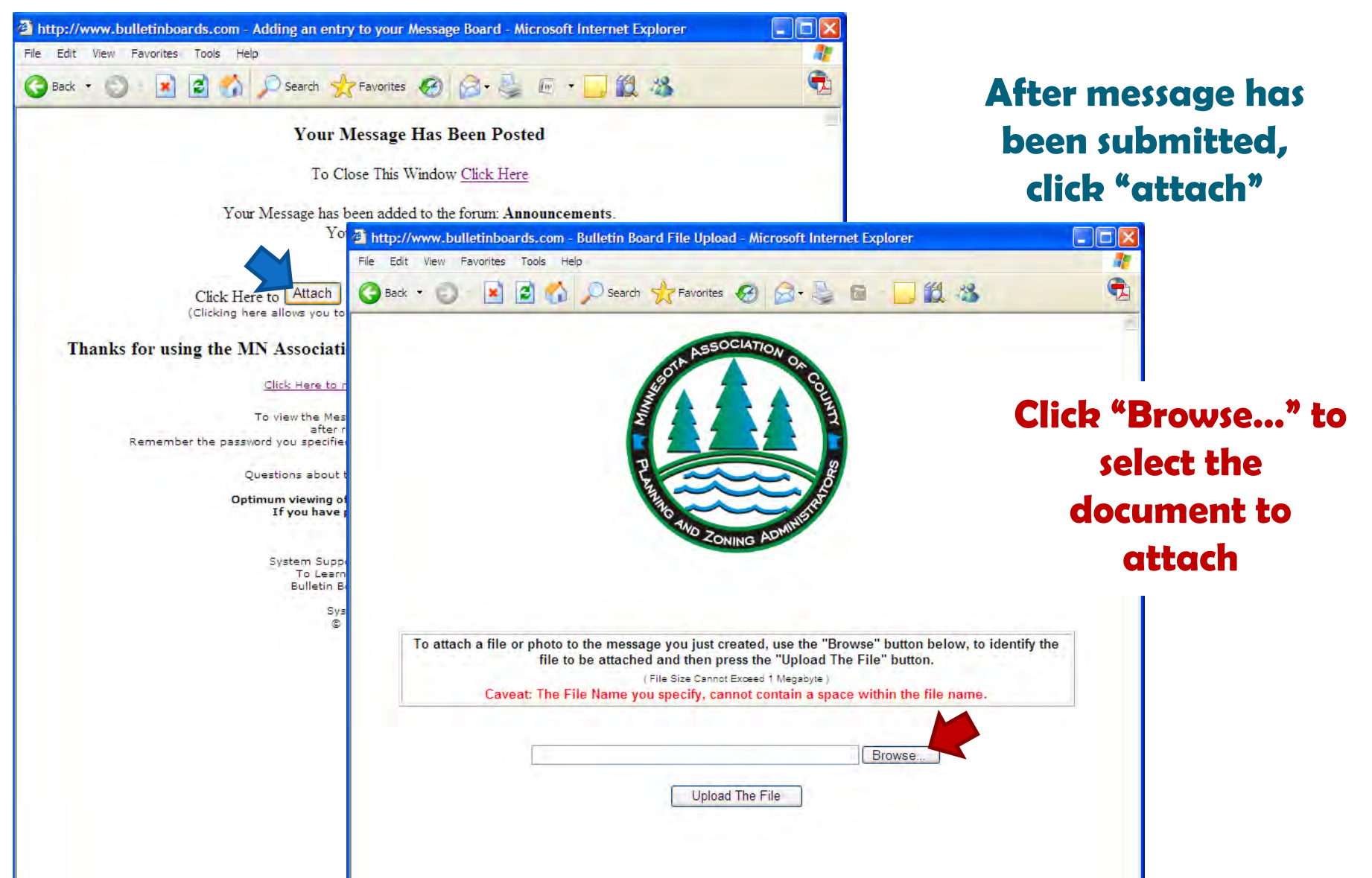

#### **Attaching a Document to A Message**

| http://www.bulletinboard   | Is.com - Bulletin Board<br>ools Help<br>Cols (Cols )<br>Cols (Cols )<br>Cols )<br>Cols (Cols )<br>Cols (Cols )<br>Cols (Cols )<br>Cols (Cols )<br>Cols (Cols )<br>Cols (Cols )<br>Cols (Cols )<br>Cols (Cols )<br>Cols (Cols )<br>Cols (Cols )<br>Cols (Cols )<br>Cols (Cols )<br>Cols (Cols )<br>Cols )<br>Cols (Cols )<br>Cols (Cols )<br>Cols (Cols )<br>Cols (Cols )<br>Cols (Cols )<br>Cols )<br>Cols (Cols )<br>Cols )<br>Cols (Cols )<br>Cols )<br>Cols (Cols )<br>Cols )<br>Cols (Cols )<br>Cols )<br>Cols (Cols )<br>Cols )<br>Cols (Cols )<br>Cols )<br>Cols (Cols )<br>Cols )<br>Cols (Cols )<br>Cols )<br>Cols )<br>Cols (Cols )<br>Cols )<br>Cols )<br>Cols (Cols )<br>Cols )<br>Cols )<br>Cols )<br>Cols )<br>Cols )<br>Cols )<br>Cols )<br>Cols ) | Fle Upload - Micro                                                                              | osoft Internet Explorer                                                                            |   |     | Select<br>attac |
|----------------------------|----------------------------------------------------------------------------------------------------|-------------------------------------------------------------------------------------------------|----------------------------------------------------------------------------------------------------|---|-----|-----------------|
| To attach a file (<br>Cave | Choose file<br>Look in:<br>Wy Recent<br>Documents<br>Desktop<br>My Documents                                                                                                    | My Computer<br>Local Disk (<br>DVD-RW Dr<br>amcF on 'An<br>amcG on 'Ar<br>U a or<br>Wester on ' | ter<br>C:)<br>ive (D:)<br>ncfs01' (F:)<br>mcfs01' (G:)<br>n 'Amcfs01' (M:)<br>'amcfs01\Users' (P:) | • | ← € |                 |
|                            | My Computer<br>My Network<br>Places                                                                                                    | File name:<br>Files of type:                                                                    | All Files (*.*)                                                                                    |   | •   | Open<br>Cancel  |

Select the document to attach to the message

After document has been selected, click "upload this file" to complete the attachment

#### **Attaching a Document to A Message**

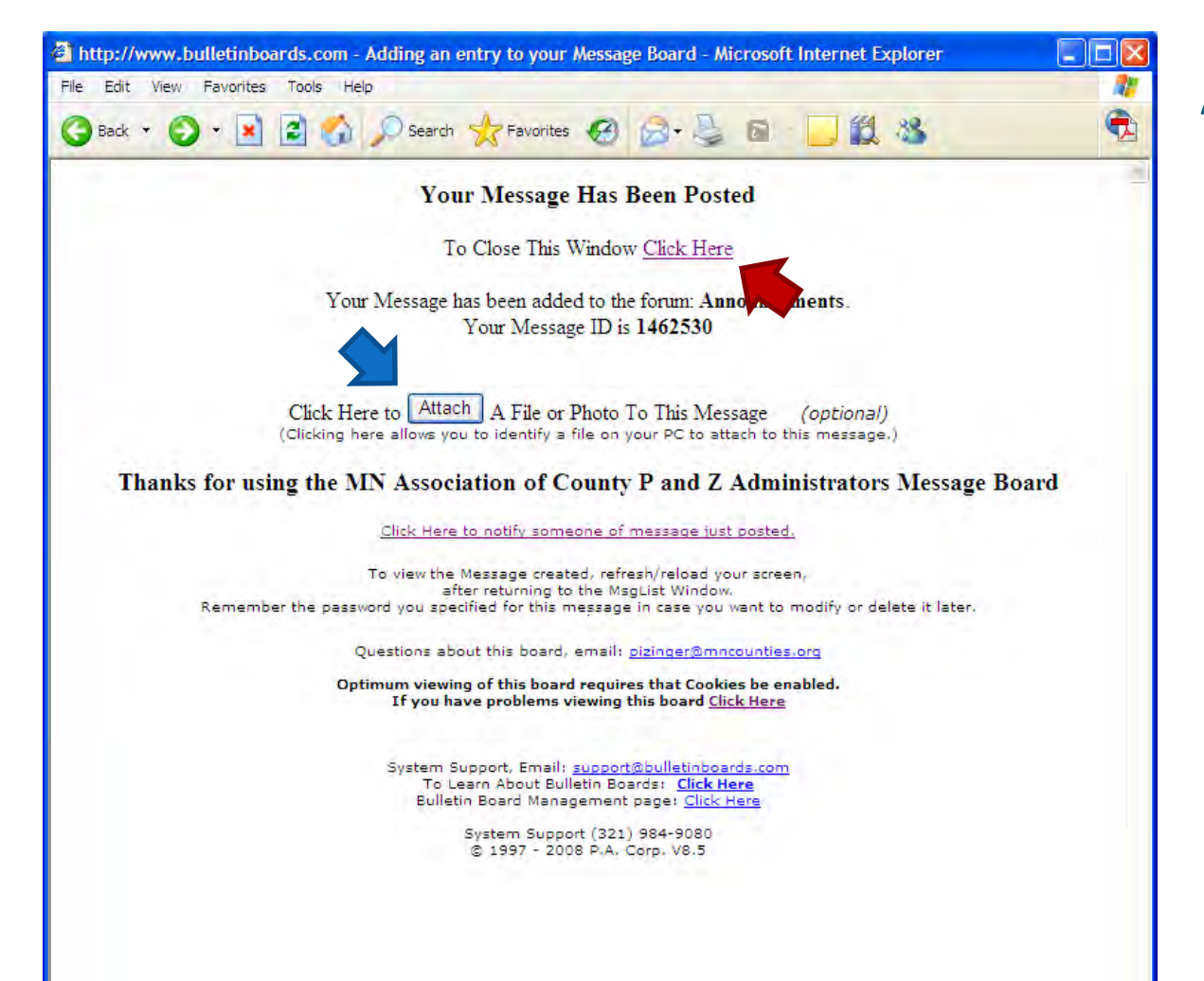

After document has been attached, you can click "attach" to attach another document; repeat the previous steps as necessary

When you are finished adding attachments, close the window to continue.

# Attaching a Document to A Message Helpful Hints:

Document names cannot contain spaces.

• If necessary, rename the file before attaching to a message.

 Documents with spaces in the name will not post on the message board

# Sign Up to Receive Notification of New Messages

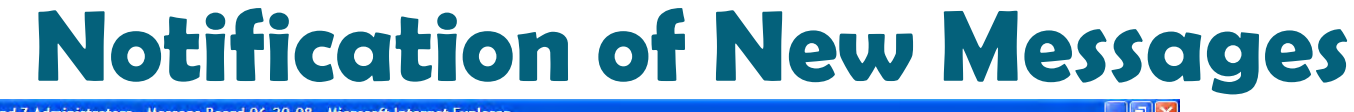

on of County P and Z Administrators - Message Board 06-20-08 - Microsoft Internet Explorer Favorites Tools Help 🔎 Search 🐈 Favorites 🚱 🔗 🚵 📓 📃 🛍 🔏 × 😂 🏠 🗸 🋃 Go 🛛 Linka 🎽 👰 🔹 vw.bulletinboards.com/message.cfm?comcode=MACPZA&SBS=yes to resize these two windows to your liking This board has been viewed 2823 times since Sep-22-2005 (Total Views Since Board Creation on Sep-22-2005 is 2824.) (To Be Notified when a new message is posted Click Here) LogOut Ouestions about this board, email: pizinger@mncounties.org Optimum viewing of this board requires that Cookies be enabled. If you have problems viewing this board Click Here System Support, Email: support@bulletinboards.com This board has been viewed 2823 times since Se To Learn About Bulletin Boards: Click Here (Total Views Since Board Creation on Sep-22-20 Bulletin Board Management page: Click Here (To Be Notified when a new message is por System Support (321) 984-9080 LogOut © 1997 - 2008 P.A. Corp. V8.5

MN Association of Co...

谢 untitled - Paint

Scroll down to the bottom of the left frame

Clicb on the linb to sign up for notification when new messages are posted

Internet

🛛 🖞 🔇 🔂 🐨 🧑 📶 12:31 PM

Questions about this board, email: pizinger

🖘 🔂 🔂 🕅

🛃 start

MN (

File

G

Optimum viewing of this board requires that Cookies be enabled. If you have problems viewing this board <u>Click Here</u>

System Support, Email: <u>support@bulletinboards.com</u> To Learn About Bulletin Boards: <u>Click Here</u> Bulletin Board Management page: Click Here

System Support (321) 984-9080 © 1997 - 2008 P.A. Corp. V8.5

😡 Inbox - Microsoft Out... Microsoft PowerPoint ...

#### Setting Up Email Notification.

Use this form to Add/Modify/Delete your Email Address to/from this board's Email Notification list.

Adding your email address to this board's email notification list means you'll receive a daily email notification, of any new message posted to this board. You will have the option of requesting notification of only forums you're interested in.

To minimize any misunderstanding or association with "Spamming" activity, only set up Email Notification for yourself.

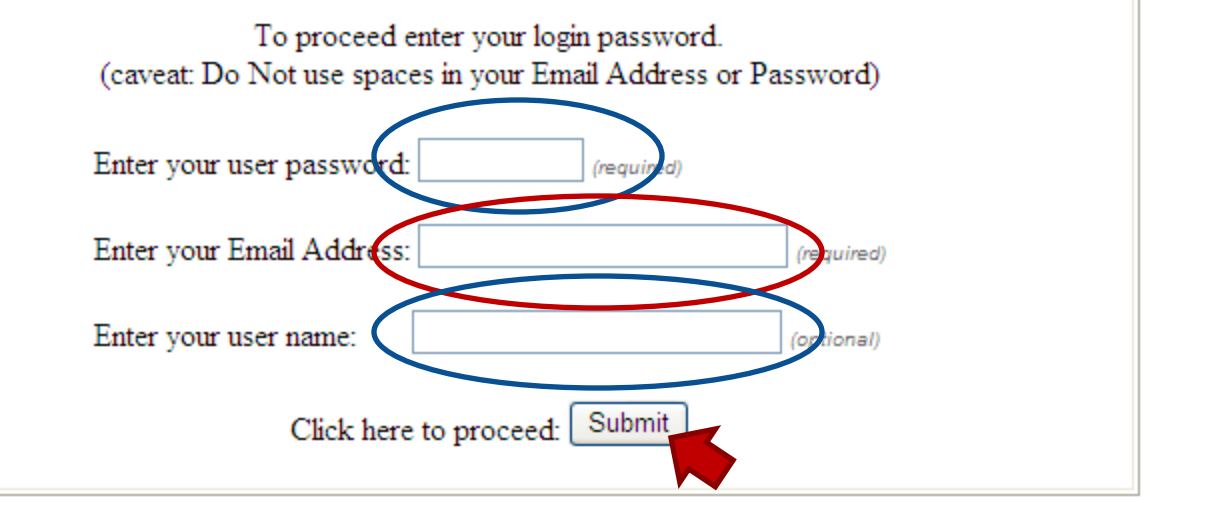

Enter your password: zasboard

Enter your e-mail address

> Enter your user name (optional)

Click "Submit"

MN Association of County P and Z Administrators Email List Signup

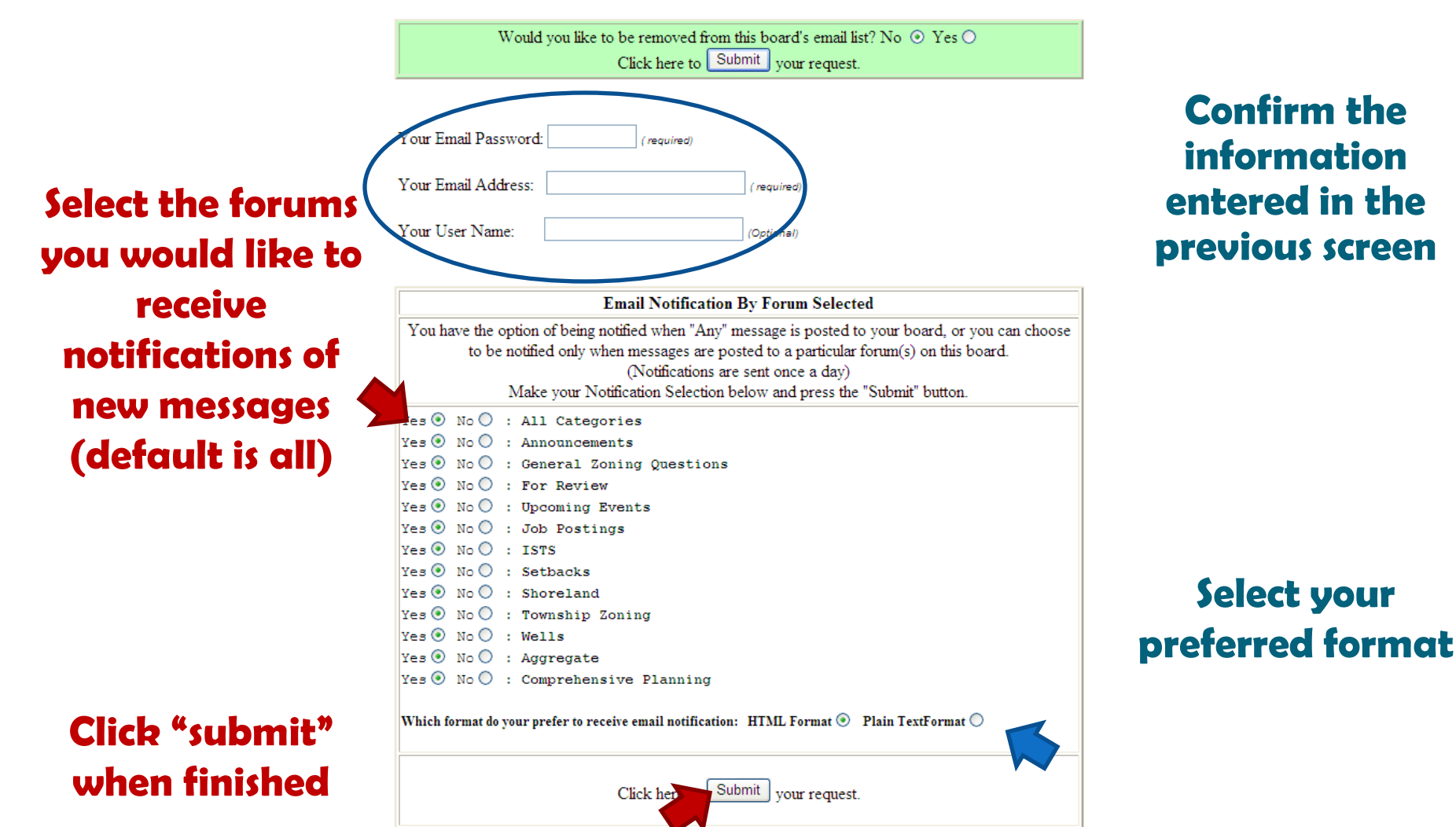

MN Association of County P and Z Administrators Email List Signup

| Would you like to be removed from this board's email list? No ④ Yes O<br>Click here to Submit your request. |
|----------------------------------------------------------------------------------------------------|
| our Email Password:                                                                                         |
| our Email Address: (required)                                                                               |
| our User Name: (Optional)                                                                                   |

| You h   | we the option of being notified when "Any" message is posted to your board, or you can choos<br>to be notified only when messages are posted to a particular forum(s) on this board.<br>(Notifications are sent once a day) |
|---------|----------------------------------------------------------------------------------------------------|
|         | Make your Nouncation Selection below and press the Submit button.                                                                                                    |
| Yes 🕑   | No 🕖 : All Categories                                                                                                    |
| Yes 🕑   | No 🔘 : Announcements                                                                                                    |
| Yes 💿   | No 🔘 : General Zoning Questions                                                                                                    |
| Yes 💿   | No 🔘 : For Review                                                                                                    |
| Yes 💿   | No 🔿 : Upcoming Events                                                                                                    |
| Yes 💿   | No 🔿 : Job Postings                                                                                                    |
| Yes 💿   | No 🔿 : ISTS                                                                                                    |
| Yes 💿   | No 🔘 : Setbacks                                                                                                    |
| Yes 💿   | No 🔘 : Shoreland                                                                                                    |
| Yes 💿   | No 🔘 : Township Zoning                                                                                                    |
| Yes 💿   | No 🔘 : Wells                                                                                                    |
| Yes 💿   | No 🔿 : Aggregate                                                                                                    |
| Yes 💿   | No 🔿 : Comprehensive Planning                                                                                                    |
| Which f | ormat do your prefer to receive email notification: HTML Format 💿 Plain TextFormat 🔿                                                                                                    |

Use this same process to...

### • Change/Update your contact information

- Change your notification
  preferences
  - Stop receiving e-mail notifications

#### **Helpful Hint:**

• You will only receive one e-mail notification per day that a new message is posted.

• If multiple messages are posted in a day you will receive only one e-mail notifying you of all of the new messages.

## http://www.macpza.org/